## <u>Comment installer la liste des chaines par clé Usb sur les</u> <u>récepteurs</u>

<u>ECHOLINK ZEN</u> <u>ECHOLINK ZEN LITE</u> <u>ECHOLINK ZEN PLUS</u> <u>ECHOLINK ZEN2</u>

1) Premièrement commencez par télécharger le fichier de la liste des chaines depuis le site ci-dessous https://www.echolinkhd.com/

\_\_\_\_\_

- 2) Copiez la liste des chaines dans une clé usb
  - 3) Branchez la clé usb avec le récepteur
    - 4) Allez sur " USB Control "

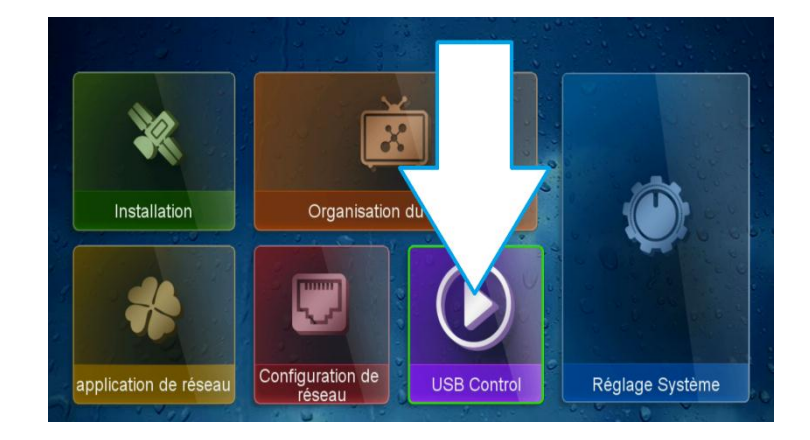

5) Appuyez sur "logiciel "

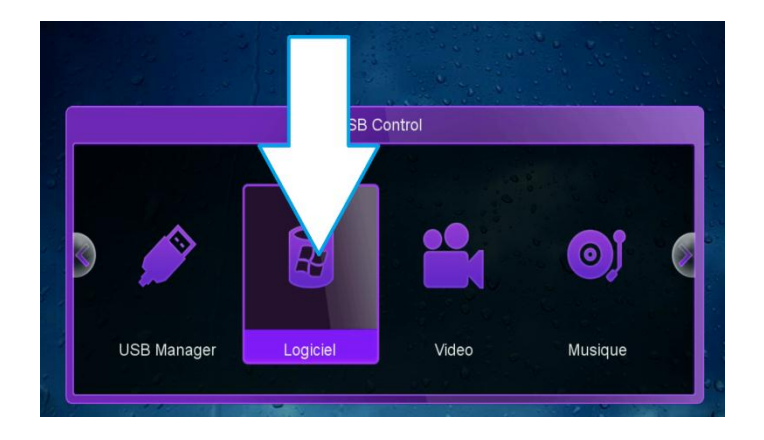

6) Accédez à votre clé Usb puis sélectionnez la liste des chaine et ensuite cliquez sur ok

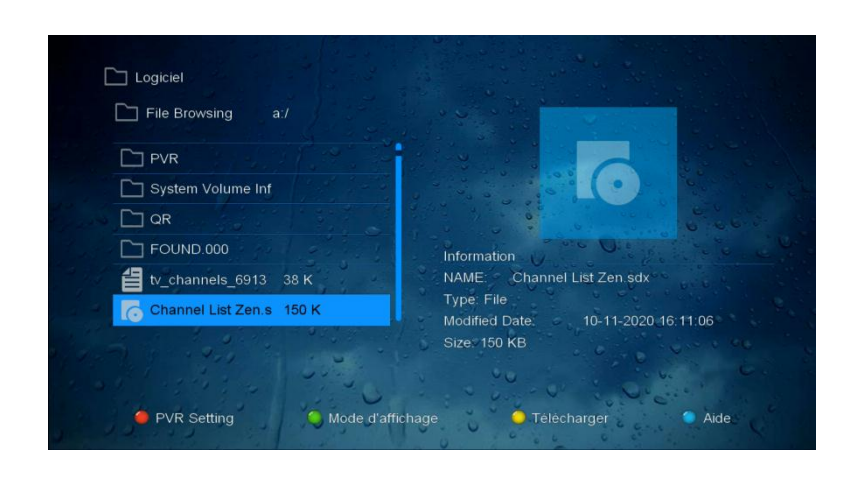

7) L'installation va commencer une fois que vous confirmez par " Oui "

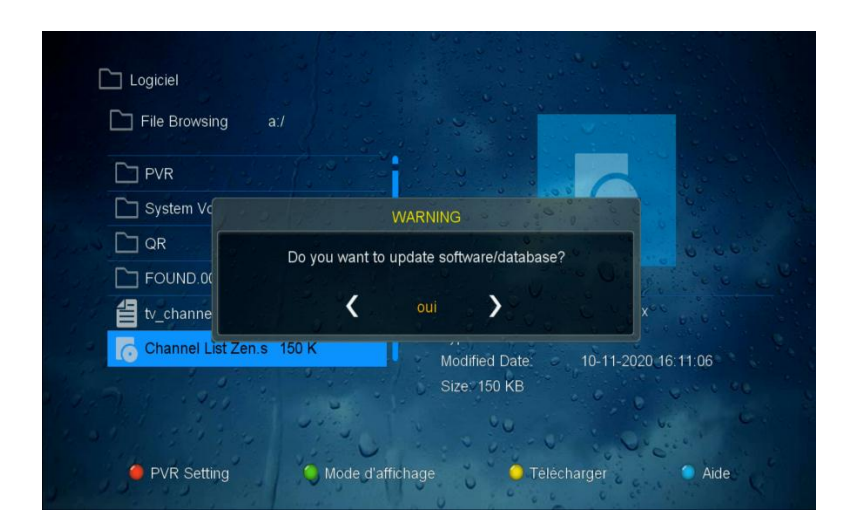

8) Veuillez attendre jusqu'à la fin d'installation

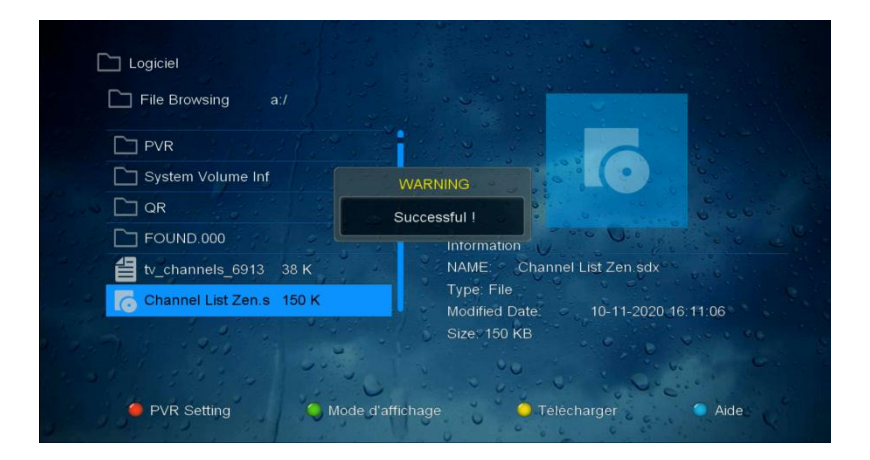

Félicitation la liste des chaines est bien installée Nous espérons que cet article sera utile Merci de votre attention